# 3. Lobby Bans

### **Ban Types**

1. Patrons Banned at your club are in RED

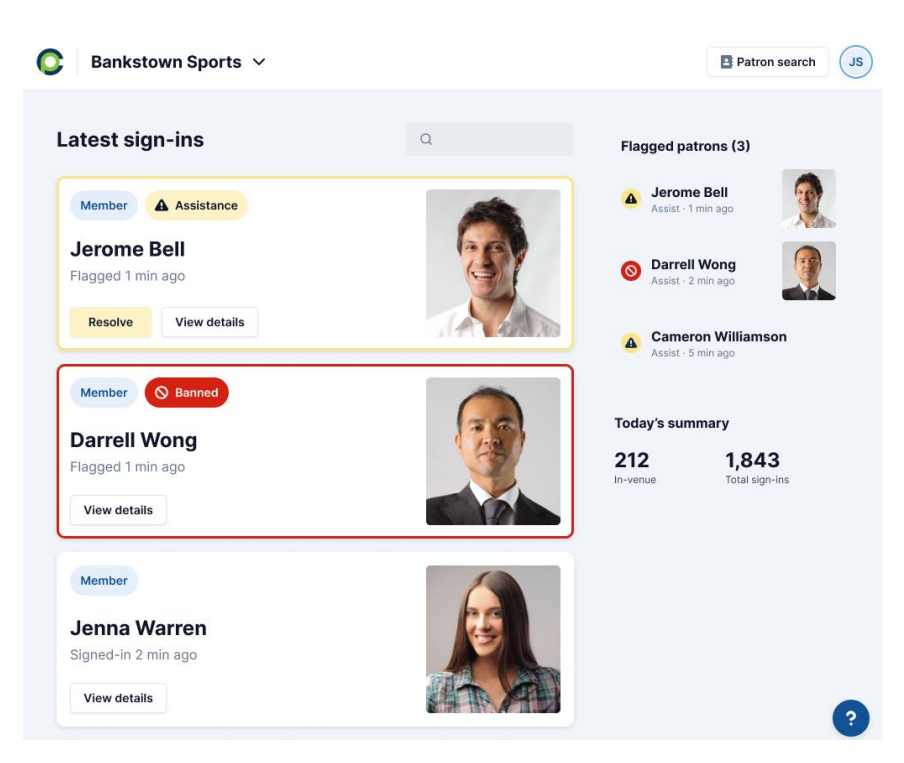

#### 2. Patrons Banned in affiliate clubs are in PINK

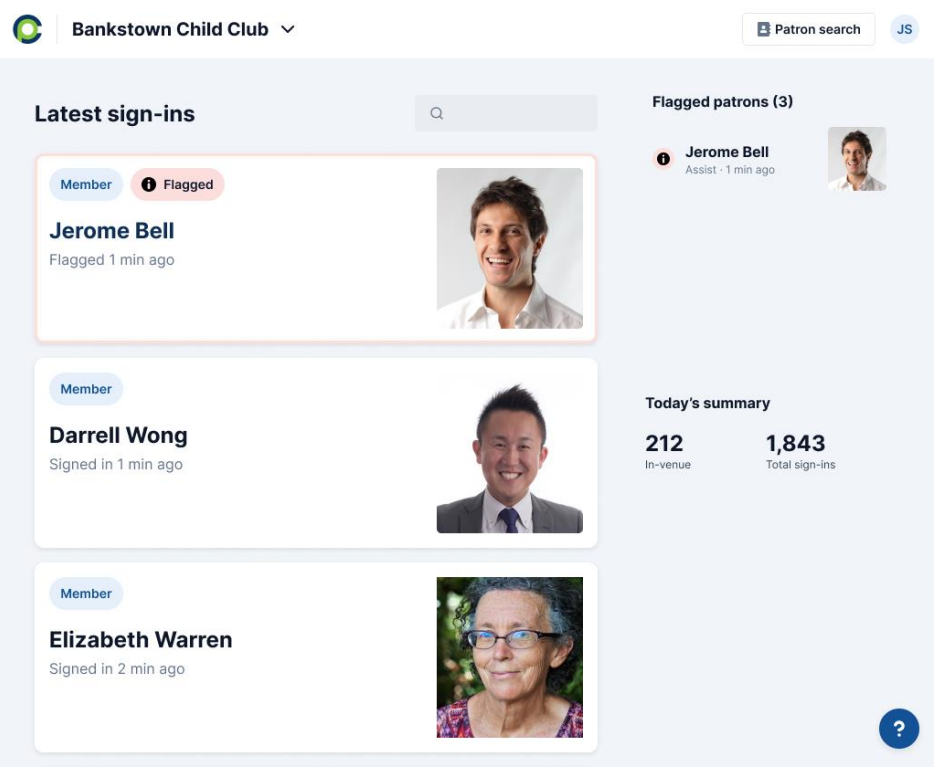

3. Self-excluded Bans do not have a notification, instead an direct message is sent to onsite handlers

### **Ban Patrons from Lobby**

- 1. Click on the patron to bring up their details screen
- 2. Select the Refuse button if at the door, or Eject button if already signed in

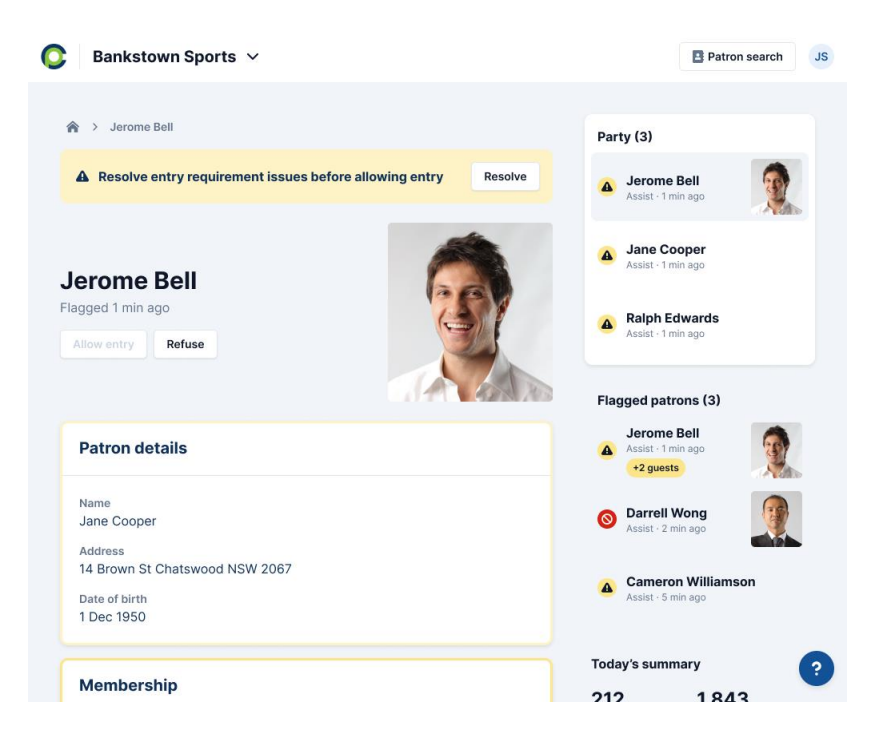

3. Fill out the details of the ban, the patron will be automatically signed out

| Bankstown Sports 🗸                                     |                                 | Patron search JS                      |
|--------------------------------------------------------|---------------------------------|---------------------------------------|
| 🎓 👌 Jerome Bell                                        |                                 | Party (3)                             |
| A Please resolve entry requ                            | Refuse club entry               | Jerome Bell<br>Assist · 1 min ago     |
| Jerome Bell<br>Flagged 1 min ago<br>Allow entry Refuse | Select a reason                 | Jane Cooper<br>Assist - 1 min ago     |
|                                                        | Prohibit entry for<br>Just once | Ralph Edwards Assist -1 min ago       |
|                                                        | Comment                         | nged patrons (3)                      |
| Patron details                                         |                                 | Jerome Bell<br>Assist - 1 min ago     |
| A Verify patron details                                | Cancel Refuse entry             | Darrell Wong<br>Assist · 2 min ago    |
| Name<br>Jerome Bell<br>Address                         | Skip                            | Cameron Williamson Assist - 5 min ago |

Lobby bands will appear with a different tag in the admin section. These bans can be uploaded as full bans if needed via a CSV upload.

## **Affiliate Bans**

This type of ban appears in your club is apart of a Club Group, and a patron has been banned at a club in this group.

1. Signed in Patron will appear as pink and the details of the ban will show in their details screen

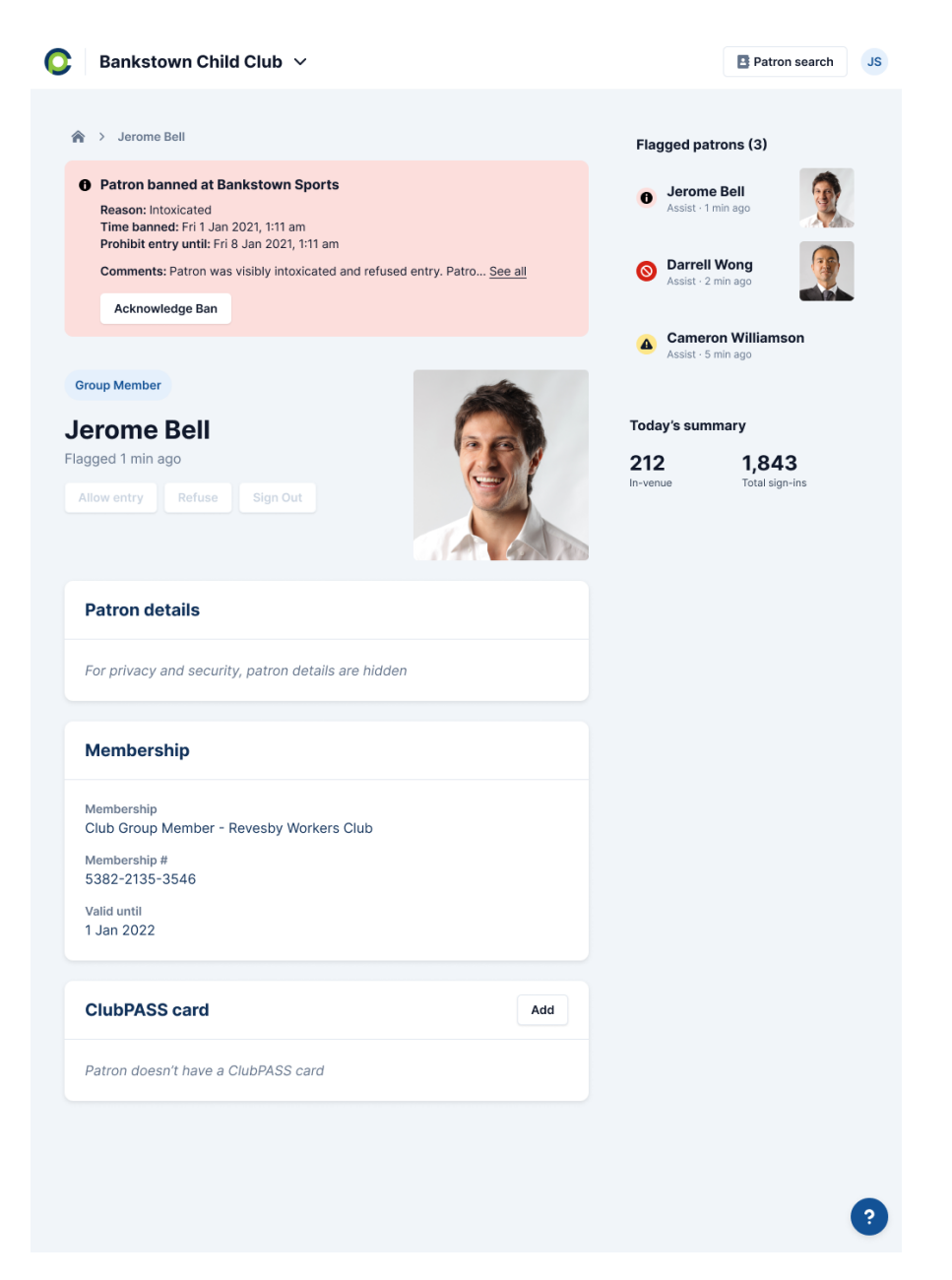

- 2. Acknowledge the ban
- 3. Your club can decide whether to allow entry to the patron or carry the ban over to you